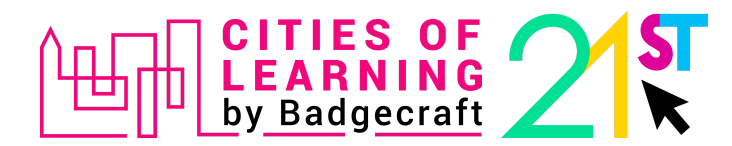

## IO3 Testing scenario to collect feedback about the **Self-assessment features** on the Cities of Learning platform

Self-assessment features should include the following:

- Self-assess skills, prior learning and performance along a particular qualification framework or occupational standard.
- Gather evidence that showcases skills, competences and experiences.
- Have a visual overview of skills self-assessment.
- Identify personal strengths, and prioritise needs and goals for personal and professional development.
- **Not yet been released**. Organisers can upload and use skills and competence models for self-assessment and prior-learning validation.

## Please, take the following steps to test the self-assessment features from the learner's perspective.

1. Go to <u>https://www.global.cityoflearning.eu</u> and make sure you are **logged** in to the <u>Cities of</u> <u>Learning platform</u> with your **Personal account**.

| Global city of learning $\qquad 	imes$             |   |
|----------------------------------------------------|---|
| Enter your email<br>my.name@domain.tld<br>Continue |   |
| powered by Badgecraft                              |   |
|                                                    | ? |

Make sure you have joined the Network of Cities and Regions of Learning Organiser's account as a user. Go to Dashboard > My organiser accounts, then search for the Network of Cities and Regions of Learning and click on the Organiser's name.

| CITIES OF<br>LEARNING<br>by Badgecraft | Q Search             |                            | About Activitie    | es Playlists Ma       | Dashboard | ~ |
|----------------------------------------|----------------------|----------------------------|--------------------|-----------------------|-----------|---|
|                                        | Nerijus Bandomas     | is                         |                    |                       |           |   |
|                                        | 🛆 Activities 🔺 🗎 Pla | ylists                     | B. My certificates | My organiser accounts | :         |   |
|                                        | 1 organisation       |                            | ↓ By joir          | n date 👻 🔍 network    | ×         |   |
|                                        | Network of Citie     | is and Regions of Learning |                    |                       |           |   |
|                                        |                      |                            |                    |                       |           |   |
|                                        |                      |                            |                    |                       |           |   |
|                                        |                      |                            |                    |                       |           |   |
|                                        |                      |                            |                    |                       |           |   |
|                                        |                      |                            |                    |                       |           | ? |

2.1. If you **do not see this Organiser** on the list, ensure you received and **accepted the invitation** to join this account. Check the **Notifications bell, accept the invitation**, and refresh the page again. Or you can also use this <u>auto-join link</u>.

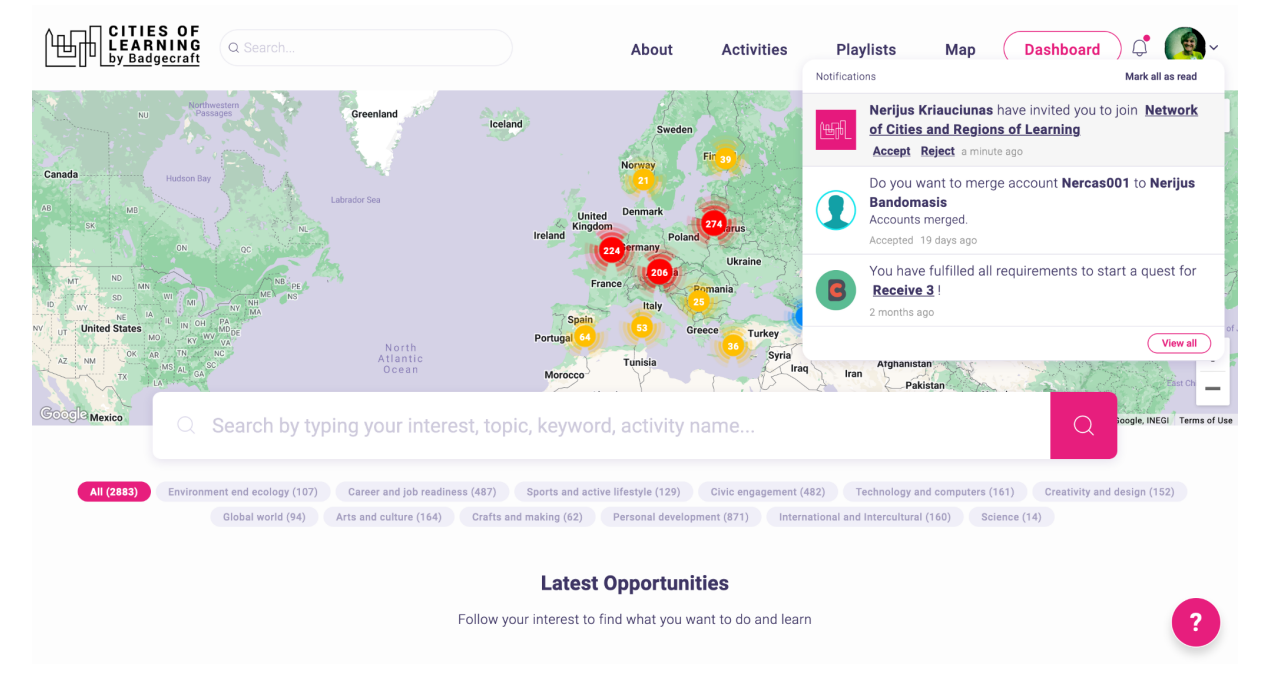

 Inside the Network of Cities and Regions of Learning Organiser's account, go to the tab "Assessment" and Generate and open the LifeComp competence model.

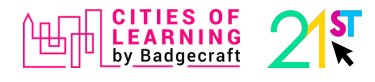

| CITIES OF<br>LEARNING<br>by Badgecraft                                                                                                    | Q Search                                        |                                          | About             | Activities                                          | Playlists          | Мар                                                     | Dashboard | <b>(*</b> ) |
|----------------------------------------------------------------------------------------------------|-------------------------------------------------|------------------------------------------|-------------------|-----------------------------------------------------|--------------------|---------------------------------------------------------|-----------|-------------|
|                                                                                                    | Network of Cities and Regions of                | f Learning                               |                   |                                                     |                    |                                                         |           |             |
|                                                                                                    | 🔿 Activities 🕒 Playlists 👰                      | Assessment                               |                   |                                                     |                    |                                                         |           |             |
|                                                                                                    | 1 Assessment model                              |                                          |                   |                                                     |                    |                                                         |           |             |
|                                                                                                    | LifeComp competence framework Generate and open |                                          |                   |                                                     |                    |                                                         |           |             |
| badgecraft                                                                                                    |                                                 |                                          | Platform          |                                                     | Legal              |                                                         | Discover  |             |
| Badgecraft hosts this platform and develops it together with leading educational<br>organisations. The European Union's programme Erasmus+ granted co-funding for building<br>the first version of this platform. Contact support@badgecraft.eu. |                                                 | About<br>Blog<br>Help Centre<br>Contacts |                   | Privacy policy<br>Data security<br>Terms of service | 2                  | <u>Map</u><br>Digital Open Badges<br>Cities of Learning |           |             |
| Change to another language                                                                                                    | :<br>Festi Española Nederlands Pyccywik         | Slovenščina Italiano                     | Ελληνικά Ε        | Français Suomi                                      | Portugues Por      | uques (Brasil)                                          | Norsk     |             |
| Co-funde<br>Erasmus-<br>of the Eur                                                                                                    | d by the<br>+ Programme<br>ropean Union         |                                          | <u>Louivinu</u> I |                                                     | <u>ronagues</u> (U | <u>lagaes (Didali)</u>                                  | ITOISK    | ?           |

- Navigate freely through the LifeComp competence framework to complete self-assessment. Then doing a self-assessment, take notes on the following user experience aspects:
  - 4.1. How easy or difficult is it for you to understand what you see and what you can do in various self-assessment places/pages? On a scale from 1 'difficult' to 10 'easy'.
  - 4.2. What is the most difficult to understand? What is not clear at all?
  - 4.3. What do you like, especially about the self-assessment features?
  - 4.4. What is missing for learners to use self-assessment features to benefit the most?
  - 4.5. What goals can learners achieve by using the self-assessment features?
  - 4.6. Let's dream! In the ideal world, what else adult learners may want to do and achieve while using self-assessment features on the Cities of Learning platform?
  - 4.7. Use the "?" mark on the platform to report any bugs that you may encounter.

| CITIES OF<br>LEARNING<br>by Badgecraft | Q Search                                                                                                    | About                                          | Activities                               | Playlists           | Мар (        | Dashboard 🗘 | <b>(*</b> )~ |
|----------------------------------------|----------------------------------------------------------------------------------------------------|------------------------------------------------|------------------------------------------|---------------------|--------------|-------------|--------------|
|                                        | Network of Cities and Regions of Learning                                                                           |                                                |                                          |                     |              |             |              |
|                                        |                                                                                                    | ÷                                              |                                          |                     |              |             |              |
|                                        | Competence area                                                                                                    |                                                |                                          |                     |              |             |              |
|                                        | Assess yourself according to the competence areas defi<br>consists of a set of competences, which in turn are defin | ned by the <u>ETS co</u><br>ed through a set c | <u>mpetence model</u> fo<br>of criteria. | or trainers. Each c | ompetence ar | ea          |              |
|                                        |                                                                                                    |                                                |                                          |                     |              | :           |              |
|                                        |                                                                                                    |                                                |                                          |                     |              |             |              |
|                                        |                                                                                                    |                                                |                                          |                     |              |             |              |
|                                        | 0% Learning to learn                                                                                                |                                                | 0%<br>Social                             |                     |              |             |              |
|                                        |                                                                                                    |                                                |                                          |                     |              |             | ?            |
|                                        |                                                                                                    |                                                |                                          |                     |              |             |              |

5. After completing the self-assessment's user experience testing, fill in this feedback form: <u>https://forms.gle/QXXaxHqEDjN4FdzE8</u>

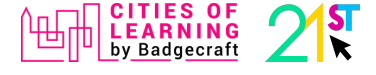